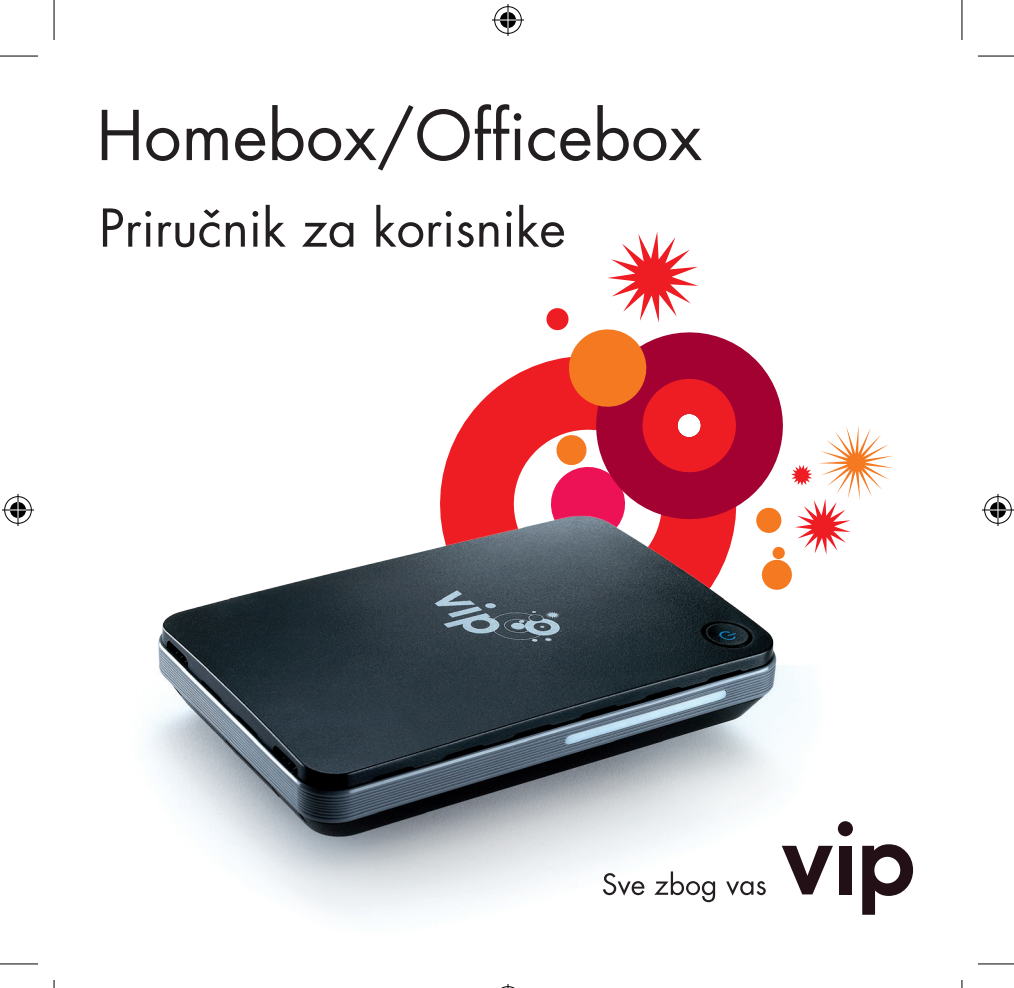

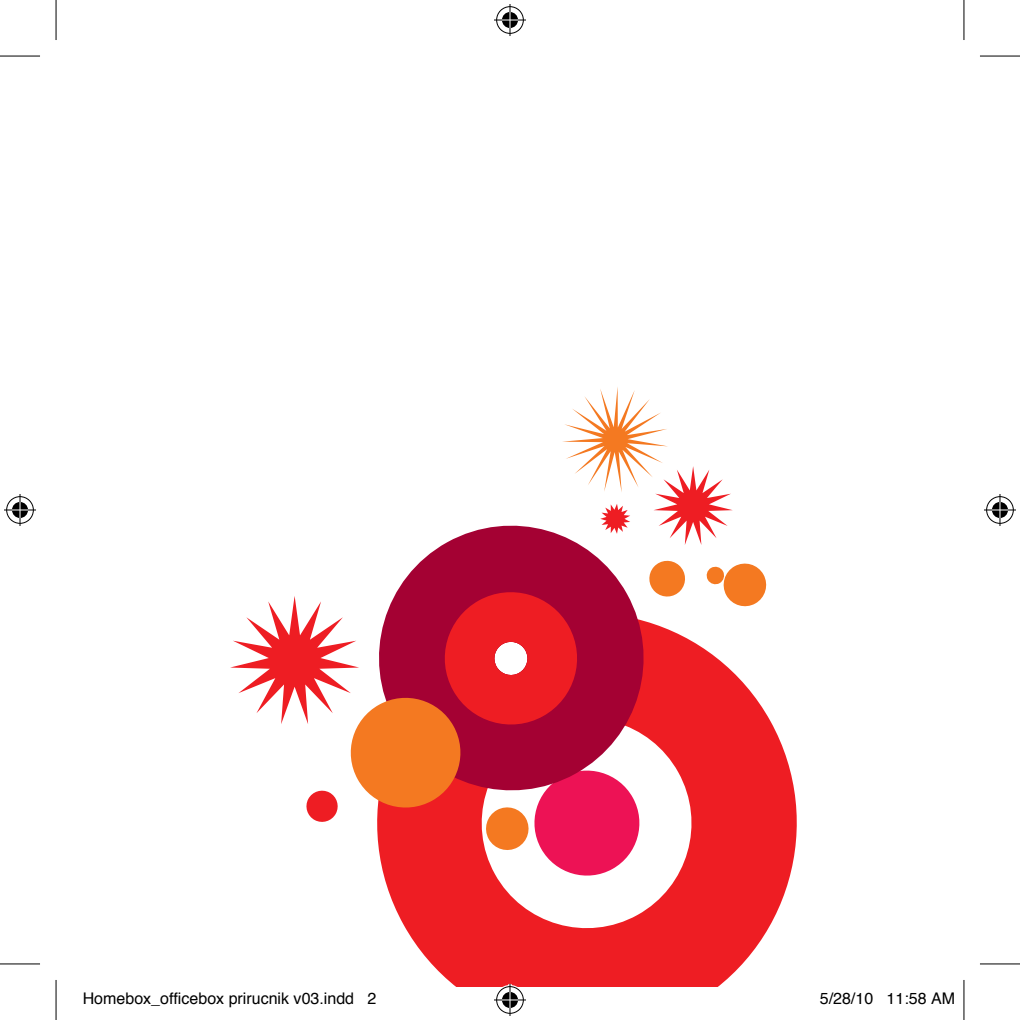

# Dobro došli u svijet Vip fiksne telefonije

Poštovani korisniče, hvala na povjerenju i odabiru Homebox/Officebox rješenja za usluge fiksne telefonije u vašem domu ili u vašem uredu. Pokretanje i korištenje jednostavno je i brzo!

Molimo vas da prije početka korištenja pročitate upute na stranicama ovog priručnika.

Dodatne informacije možete saznati i na web stranici www.vipnet.hr, e-mailom na sluzba.za.korisnike@vipnet.hr ili pozivom Službi za korisnike na 091 77 00.

Mi smo tu za vas, 24 sata na dan, sedam dana u tjednu.

Pozivi na ovaj broj iz Vip fiksne i mobilne mreže su, dakako, besplatni.

 $(\mathbf{\Phi})$ 

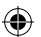

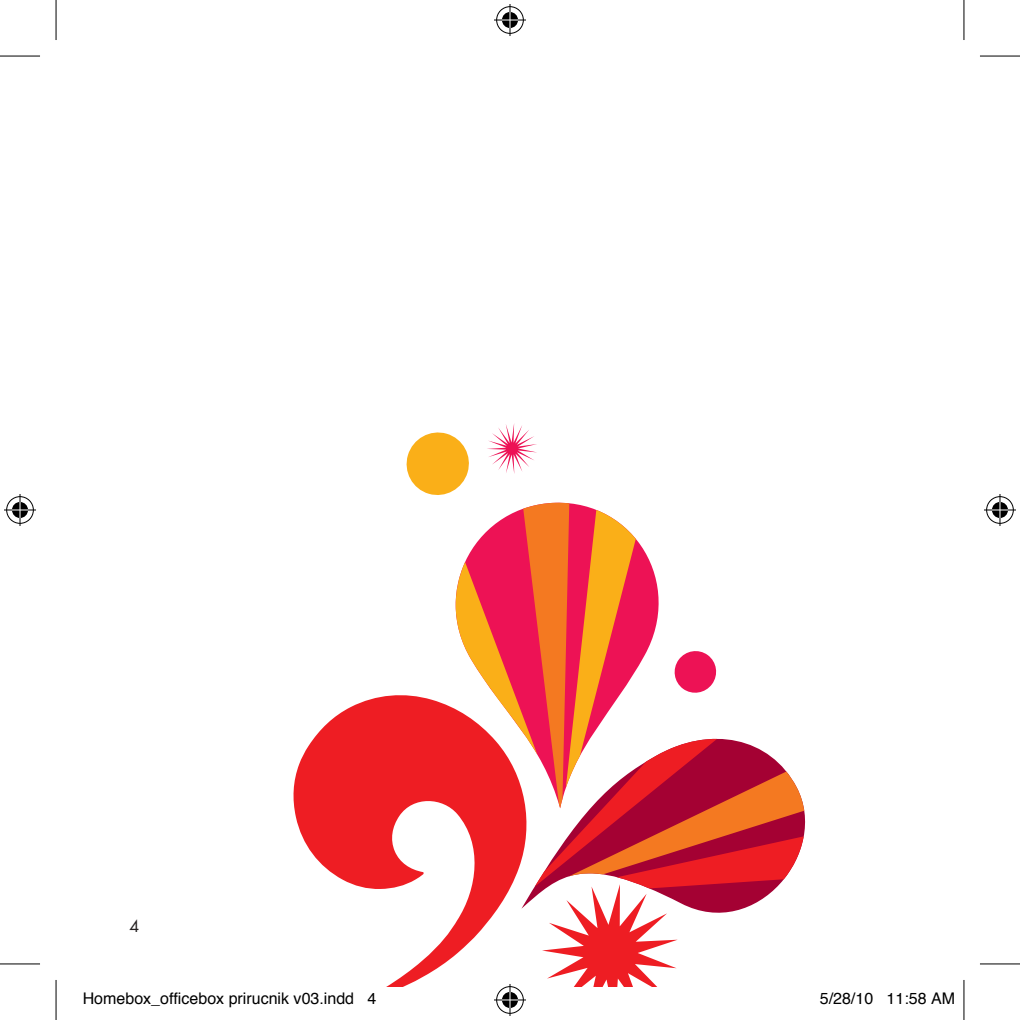

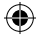

# Sadržaj

۲

| Zašto Vip fiksna linija?                | 6  |
|-----------------------------------------|----|
| Upoznajte svoj Homebox/Officebox uređaj | 8  |
| Telefonski pozivi                       | 12 |
| Namještanje postavki                    | 15 |
| Spajanje na internet                    | 22 |
| Unos PIN koda                           | 25 |
| WLAN veza                               | 25 |
| Bežične postavke                        | 28 |
| Pojmovi                                 | 30 |
| Specifikacije                           | 31 |

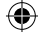

5

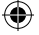

# Zašto Vip fiksna linija?

Vip pretplatnička fiksna linija omogućuje vam telefoniranje po najpovoljnijim cijenama prema fiksnim nacionalnim mrežama i Vip mobilnoj mreži. Ne morate se brinuti o tome u koje doba dana telefonirate jer najpovoljnije cijene poziva vrijede od 0 do 24 sata!

Odabir Vip fiksne linije svakako je najjednostavniji i najlakši pristup fiksnoj telefoniji! Namijenjena je svima onima koji svoje potrebe prepoznaju u prednostima koje nudi:

- atraktivne cijene za pozive i prijenos podataka
- pristup širokopojasnom internetu
- aktivacija linije unutar 24 sata
- zadržavanje postojećeg fiksnog broja.

#### Dobro je znati:

Prilikom kupnje Homeboxa/Officeboxa svaki kupac ima pravo na povrat uređaja i raskid pretplatničkog ugovora unutar 15 radnih dana od kupnje, ako nije zadovoljan uslugom ili pokrivanjem unutar prostora u kojem će se koristiti uređaj.

#### Prijenos broja

Svi oni koji imaju fiksnu liniju, a žele je zamijeniti Homeboxom ili Officeboxom, mogu pritom zadržati svoj postojeći fiksni broj, podnošenjem Zahtjeva za prijenos broja u Vip centrima nakon aktivacije računa.

Korisnik prijenosom broja gubi sve usluge, pogodnosti i tarifne modele koje je koristio kod operatora iz čije mreže se broj prenosi.

#### \* Zaštitite svoju bežičnu (WLAN) vezu!

Nezaštićena WLAN veza omogućava drugim računalima pristup vašem Homeboxu/Officeboxu i zloporabu vašeg računa.

#### Vipnet nije odgovoran za eventualnu štetu koju korisnik pretrpi u slučaju zloporabe nezaštićene bežične WLAN veze ili neovlaštenog pristupa na korisnikovu WLAN mrežu.

Informacije o zaštiti WLAN veze potražite na stranici 27 ili na http://homebox.vipnet.hr

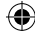

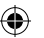

# Upoznajte svoj Homebox/Officebox uređaj

#### Što je ispod naljepnice?

Ispod naljepnice je utor sa SIM karticom, koja je nužna za ostvarivanje govornih usluga i podatkovne veze preko Homeboxa/Officeboxa.

#### Napomena:

Skidanje naljepnice nije dozvoljeno. Prema Uvjetima korištenja nije dozvoljeno korištenje SIM kartice dobivene u Homebox/Officebox uređaju u drugim uređajima. Molimo proučite Uvjete korištenja za više detalja.

**Tipka za resetiranje** (vraćanje na početne postavke uređaja) Tipka za resetiranje uređaja smještena je s donje strane uređaja; da biste pritisnuli ovu tipku i aktivirali resetiranje koristite tanki objekt, poput spajalice.

#### Napomena:

( )

Aktiviranjem tipke za resetiranje vratit ćete sve postavke uređaja na početne vrijednosti, pri čemu će se izgubiti sve postavke i lozinke koje ste u međuvremenu kreirali.

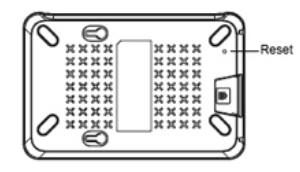

1. Utičnica za vanjsku antenu

Antena će pomoći pri dobivanju jačeg signala posebno ako je vrsta mreže na koju se spajate UMTS ili HSDPA. Koristite li vanjsku antenu potrebno je prebaciti prekidač pokraj utičnice za antenu, u položaj **"Ext"**.

Preporučamo da antenu zalijepite na prozor, nakon što provjerite s kojim položajem antene postižete najbolje pojačanje signala na vašem uređaju. 2. Utičnica za LAN mrežu

Ovdje spajate LAN Ethernet mrežni kabel koji ste dobili uz uređaj, a koji služi povezivanju vašeg računala s Homeboxom/Officeboxom. Za prvo spajanje pristupnika i računala trebate koristiti isključivo LAN kabel.

Nakon prvog spajanja moguće je povezati računalo i Homebox/Officebox i bežičnom vezom (WLAN).

3. Utičnica za telefon

Isključite svoj fiksni telefon iz utičnice u zidu i uključite ga u utičnicu za telefon. 4. Napajanje

Ovdje spajate adapter koji ste dobili s Homebox/Officebox uređajem. U slučaju nestanka električne energije nije moguće zvati s Homeboxa/Officeboxa niti spajati se na internet.

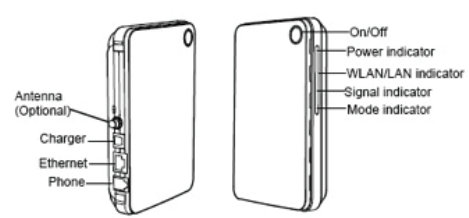

### Značenje svjetlosnih oznaka na uređaju

| Indikator   | Stanje                                                                                                    |
|-------------|----------------------------------------------------------------------------------------------------|
| Uklj./isklj | <ul> <li>Stalno žuto svjetlo: uređaj je uspješno uključen</li> </ul>                                               |
| WLAN/ LAN   | • Stalno žuto svjetlo: WLAN je uključen (neobvezno)                                                                |
|             | • Treperavo svjetlo: u tijeku je prijenos podataka                                                                 |
| Signal      | • Stalno zeleno svjetlo: velika jakost signala                                                                     |
|             | • Stalno žuto svjetlo: srednja jakost signala                                                                      |
|             | • Stalno crveno svjetlo: slaba jakost signala                                                                      |
|             | <ul> <li>Crveno svjetlo s kratkim treptajima: nema SIM kartice ili nije obavljena<br/>potvrda PIN kodom</li> </ul> |
| Način rada  | <ul> <li>Zeleno svjetlo s dvostrukim treptajima: traženje mreže</li> </ul>                                         |
|             | • Stalno zeleno svjetlo: uspostavljena veza s 2G podatkovnom uslugom                                               |
|             | <ul> <li>Plavo treperavo svjetlo: registriranje na 3G mrežu</li> </ul>                                             |
|             | <ul> <li>Stalno plavo svjetlo: uspostavljena veza s WCDMA podatkovnom<br/>uslugom</li> </ul>                       |
|             | <ul> <li>Stalno svijetloplavo (cijan) svjetlo: uspostavljena veza s HSPA<br/>podatkovnom uslugom</li> </ul>        |

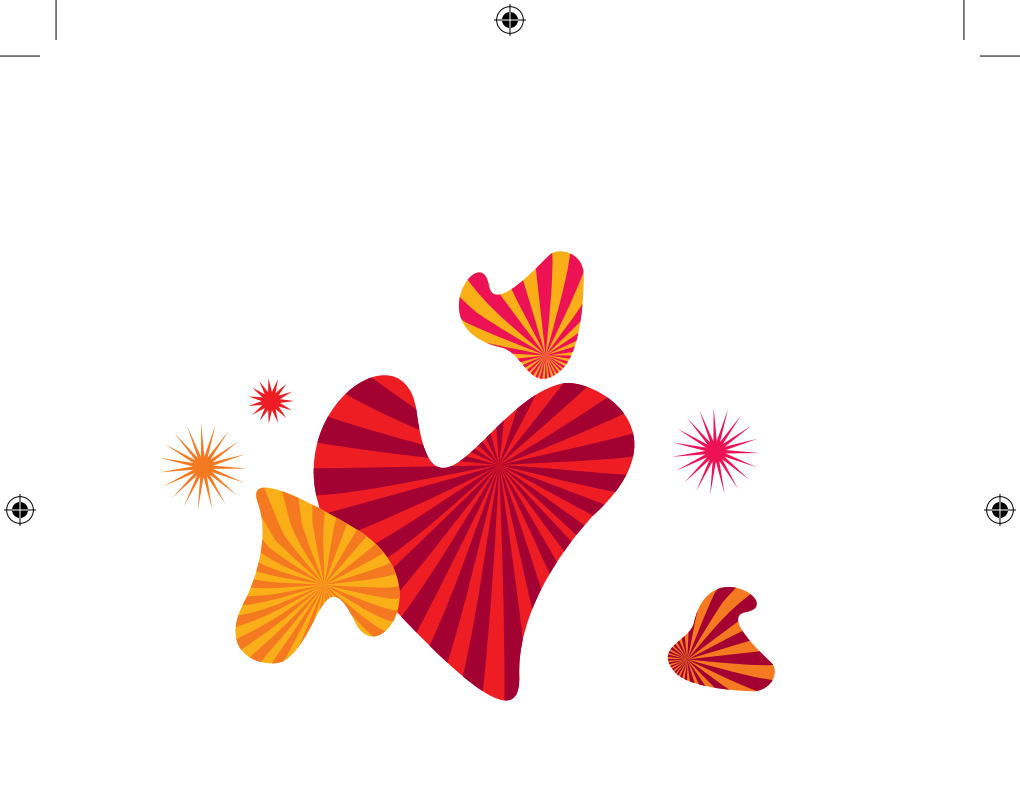

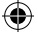

## Telefonski pozivi

#### Prva upotreba

#### Spajanje strujnog adaptera

**Oprez:** Koristite strujni adapter koji ste dobili s uređajem. Korištenje drugog strujnog adaptera može oštetiti vaš Homebox/Officebox. Uključite strujni adapter u 220 Volta električnu mrežu i spojite DC kabel čvrsto u 5V DC ulaz uređaja.

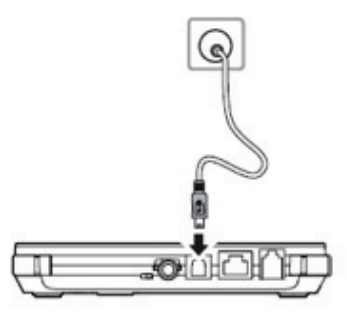

#### Spajanje vašeg telefona

Možete koristiti žičani ili bežični kućni telefon. Važno je da koristite telefon s tonskim biranjem (ako na svom telefonu imate mogućnost promjene iz pulsnoga u tonsko biranje, svakako odaberite tonsko biranje).

Žičani telefon jednostavno priključite standardnim telefonskim kabelom na utičnicu za telefon, a za bežični ili DECT telefon spojite bazu telefona s Homeboxom/Officeboxom.

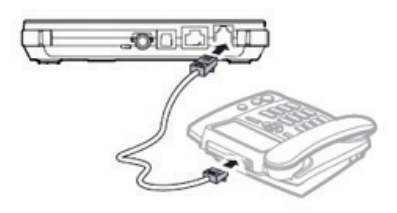

Napomena: Ne možete spojiti mobilni telefon na Homebox/Officebox.

#### Što trebate znati o Homeboxu/Officeboxu i telefoniji...

**Zvuk slobodne telefonske linije** kod Homeboxa ili Officeboxa nije isti kao kod uobičajene fiksne telefonske linije, nego je to **ravnomjeran ton**. Brojeve birate onako kako inače birate brojeve preko fiksne linije (bez pozivnog broja unutar županije).

#### Napomene:

(4)

- Homebox/Officebox ne podržava telefaks uslugu
- Tijekom aktivne internetske veze preko GPRS/EDGE mreže nećete moći primati i ostvarivati telefonske pozive. Pozivatelj će dobiti poruku kako korisnik nije dostupan ili je isključio telefon
- Informacija o mreži preko koje je Homebox/Officebox spojen vidljiva je u upravljačkom sučelju.

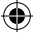

## Namještanje postavki

Korisničko sučelje napravljeno je tako da se otvara u internetskom pregledniku. Pokrenite svoj internetski preglednik (npr. Mozilla Firefox ili Internet Explorer ili bilo koji drugi preglednik koji inače koristite za surfanje internetom). U web pregledniku trebali bi biti omogućeni cookies (kolačići).

Utipkajte:

http://192.168.1.1 u adresnoj traci svojeg preglednika i pritistisnite tipku Enter. Otvara se Homebox/Officebox upravljačko sučelje kao na slici:

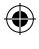

| ter Winning Getrawy Login - Mucha Finetra<br>Sie Edit Yaan Highing Bookmarks Sook Belly<br>Control Control Control Control Control Control<br>Control Control | Provide Contraction                           | Pare Mar |
|----------------------------------------------------------------------------------------------------|-----------------------------------------------|----------|
| Viper                                                                                                    |                                               | W TAS    |
|                                                                                                    | a                                             |          |
|                                                                                                    | Dobro dolil<br>Tip koninika 🗰 Admin 🔿 Koninik |          |
|                                                                                                    | Zaparka                                       |          |
|                                                                                                    | Jecik (History)                               |          |
|                                                                                                    | Cogin                                         |          |
|                                                                                                    |                                               |          |
|                                                                                                    |                                               |          |
|                                                                                                    |                                               |          |
|                                                                                                    |                                               |          |
|                                                                                                    |                                               |          |
|                                                                                                    |                                               |          |
| Date:                                                                                                    |                                               |          |

#### Savjet:

Adresu početne stranice Homebox/Officebox sučelja spremite kao bookmark u svoj internetski preglednik. Tako ćete lakše pristupati sučelju budete li željeli unijeti neke izmjene u postavke uređaja.

•

Odaberite vrstu korisnika, upišite zaporku, a zatim pritisnite Login.

#### Napomene:

( )

• Admin: Ova je vrsta korisnika ovlaštena za pregledavanje i mijenjanje podešenja. Zadana zaporka je **admin**.

 Korisnik: Ova je vrsta korisnika ovlaštena samo za pregledavanje osnovnih podataka o stanju. Zadana zaporka je user.

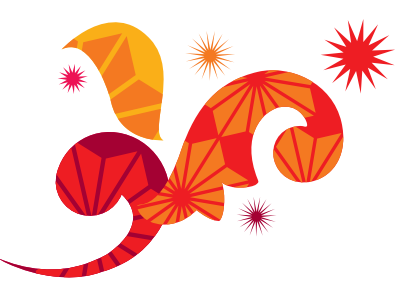

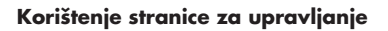

| a Lat Yes Hatoy D              | Anatos<br>Skimanka Jacki Belp<br>D 🖬 🐟 ன 🔿 Innau (1982) (198 | 1.5 micentert au                    | a speed and the second              | NIX X DI C          |
|--------------------------------|--------------------------------------------------------------|-------------------------------------|-------------------------------------|---------------------|
| Bellini pristupalk             |                                                              |                                     |                                     | A AN AN             |
| vip                            | 3G bežični pristupni                                         | k                                   |                                     | the way works south |
| Osnovno stanje                 |                                                              | Stanje veze                         |                                     |                     |
| Veza                           |                                                              | Postavke profila.                   | Vip                                 |                     |
| Napredne postavka<br>Sigurnost |                                                              | Stanje PPP-a.                       | Vieza prekinuta                     |                     |
| Otiava                         |                                                              |                                     | (Uspentasi wzu.)                    |                     |
|                                |                                                              |                                     |                                     |                     |
|                                |                                                              |                                     |                                     |                     |
|                                |                                                              |                                     |                                     |                     |
|                                |                                                              |                                     |                                     |                     |
|                                |                                                              |                                     |                                     |                     |
|                                |                                                              |                                     |                                     |                     |
|                                |                                                              |                                     |                                     |                     |
|                                |                                                              | AUTORESKA PROVA JEJ 2008-2015 HUMPE | TO REALIZED OF THE SALPSAIA REDROMA |                     |

| Pregled stranice za upravljanje |                                                |  |
|---------------------------------|------------------------------------------------|--|
| Stavka                          | Opis                                           |  |
| Osnovno stanje                  | Prikaz stanja podešenja parametara uređaja.    |  |
| Brzo podešavanje                | Brzo podešavanje uređaja.                      |  |
| Veza                            | Prikaz stanja mrežne veze i spajanje na mrežu. |  |
| Napredne postavke               | Namještanje naprednih postavki.                |  |
| Sigurnost                       | Namještanje postavki zaštite.                  |  |
| Odjava                          | Odjavljivanje sa stranice za upravljanje.      |  |

U sljedećoj tablici prikazane su informacije o stanju uređaja.

| Stavka | Zeleni simbol                      | Crveni simbol                            |
|--------|------------------------------------|------------------------------------------|
| SIM    | Kartica je ispravna.               | Kartica nije umetnuta ili nije ispravna. |
| WAN    | Uspostavljena je PPP pozivna veza. | Nije uspostavljena PPP pozivna veza.     |
| WCDMA  | WCDMA (UMTS) mreža je dostupna.    | WCDMA (UMTS) mreža nije dostupna         |

( )

۲

#### Brzo podešavanje

Za namještanje i održavanje osnovnih parametara uređaja možete koristiti Čarobnjaka za brzo podešavanje.

Jednostavno slijedite upute na ekranu gdje je iscrpno objašnjeno što koja postavka znači. Kad odaberete ili unesete postavku, kliknite Dalje kako biste nastavili kretanje.

#### Napomena:

 Postavke veze izvorno su namještene za ispravan rad s Vip mrežom i nije nužno namještanje osnovnih parametara.

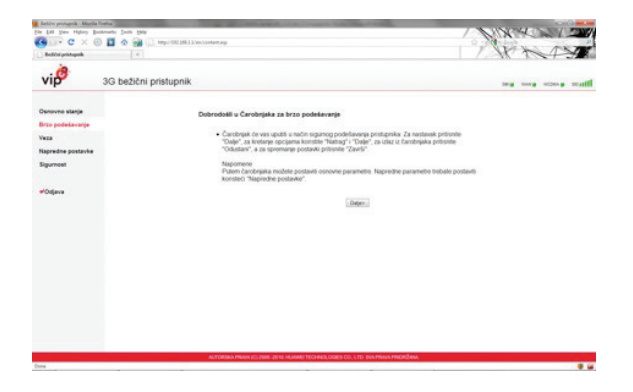

#### Podešavanje postavki profila

a) Upišite odgovarajući pristupni broj te korisničko ime i lozinku za spajanje

b) Upišite odgovarajuću pristupnu točku (APN)

c) Odaberite dinamičku IP adresu.

#### Podešavanje postavki pozivne veze

Spajanje na internet (PPP veza) može biti:

- Automatski: Uređaj se automatski spaja na internet i ne prekida vezu kada se ne prenose nikakvi podaci.
- Na zahtjev: Uređaj se automatski spaja na internet kada se prenose podaci. Kada vrijeme tijekom kojeg se ne prenose podaci premaši maksimalno vrijeme čekanja, uređaj prekida vezu s internetom.
- Ručno: Uređaj se spaja na internet nakon što pritisnete Uspostavi vezu na stranici za spajanje.

(4)

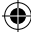

### Potvrda brzog podešavanja

۲

Na zadnjoj stranici Čarobnjaka prikazuju se sve namještene postavke.

•

Za prihvaćanje postavki pritisnite Završi.

Za izmjenu postavki pritisnite Natrag.

Za odustajanje od postavki pritisnite Odustani.

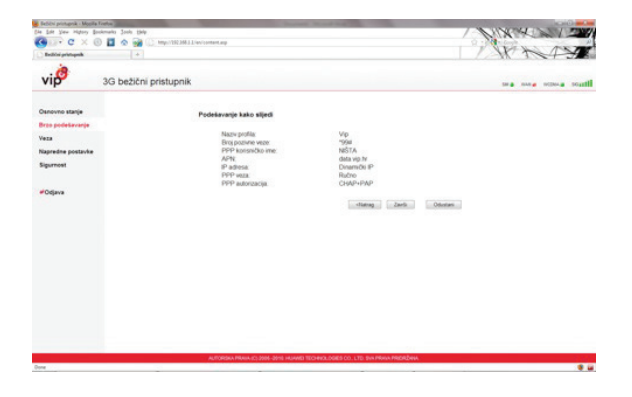

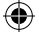

## Spajanje na Internet

Spojite Homebox/Officebox sa svojim računalom koristeći LAN kabel koji ste dobili.

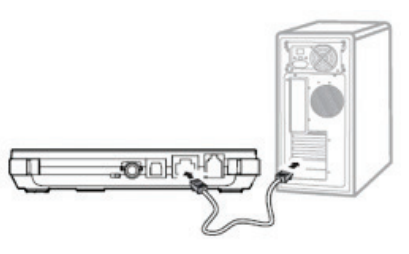

#### Napomene:

 $( \blacklozenge$ 

- Prvo spajanje pristupnika i računala obvezno trebate napraviti preko mrežnog kabela.
- Ako želite koristiti bežičnu WLAN vezu za spajanje na Homebox/Officebox, više informacija potražite u poglavlju WLAN veza na stranici 25.

Na internet se možete spojiti preko Homebox/Officebox sučelja u web pregledniku na računalu. Odaberite Veza i zatim kliknite na gumb "Uspostavi vezu".

| C × C             | 🛛 🖬 👁 🔛 🗋 mperiodicada | L'an' comme age               |                    | A WAY THE             |
|-------------------|------------------------|-------------------------------|--------------------|-----------------------|
| netos protank     | 141                    |                               |                    | I MARTIN              |
| vip               | 3G bežični pristupnik  |                               |                    | the none strang south |
| lanovno stanje    |                        | Stanje veze                   |                    |                       |
| irzo podekavanje  |                        |                               |                    |                       |
| lece.             |                        | Prostawo profila:<br>PPP wook | Ručno              |                       |
| ispredne postavke |                        | Stanje PPP-a.                 | Weza prekinuta     |                       |
| Ligurnest         |                        |                               |                    |                       |
| Odava             |                        |                               | Eleptorizari vezza |                       |
|                   |                        |                               |                    |                       |
|                   |                        |                               |                    |                       |
|                   |                        |                               |                    |                       |
|                   |                        |                               |                    |                       |
|                   |                        |                               |                    |                       |
|                   |                        |                               |                    |                       |
|                   |                        |                               |                    |                       |
|                   |                        |                               |                    |                       |
|                   |                        |                               |                    |                       |
|                   |                        |                               |                    |                       |
|                   |                        |                               |                    |                       |
|                   |                        |                               |                    |                       |

•

U Čarobnjaku za brzo podešavanje možete odabrati **Automatsko, Na zahtjev** ili **Ručno spajanje** na internet. Objašnjenje svakog od navedenih načina nalazi se na stranici **20**.

(

Inicijalna postavka za spajanje na internet je **Ručno**.

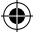

#### Brzina spajanja na internet

Homebox/Officebox podržava sve bežične tehnologije implementirane u Vip mreži - preko koje od njih će se uređaj spojiti na mrežu ovisi o pokrivenosti i dostupnoj tehnologiji u mjestu gdje se nalazite.

HSDPA - do 7,2 Mbit/s, HSUPA do 5,76 Mbit/s UMTS - do 384 kbit/s u downloadu, do 64 kbit/s u uploadu EDGE - do 220 kbit/s u downloadu, do 110 kbit/s u uploadu GPRS - do 80 kbit/s u downloadu, do 40 kbit/s u uploadu

Više informacija o pokrivenosti potražite na www.vipnet.hr.

Napomena: Izražene brzine su najviše moguće, a ne zajamčene brzine.

Kako možete saznati preko koje mreže ste spojeni? Vrstu mreže i jačinu signala možete vidjeti na početnoj stranici upravljačkog sučelja.

()

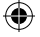

# Unos PIN koda

PIN kod inicijalno je isključen na vašoj SIM kartici, no želite li ga omogućiti ili vas Homebox/Officebox traži da unesete PIN, to možete učiniti u upravljačkom sučelju:

#### Napredne postavke - Postavke SIM-a - Rad na PIN kodu

Pin za karticu u vašem uređaju nalazi se na plastičnoj indentifikacijskoj kartici.

### WLAN veza

( )

Na ovom Homeboxu WLAN je inicijalno isključen. Želite li koristiti WLAN za povezivanje s računalom, slijedite ove upute (Windows® XP).

- 1. Uključite svoje računalo i omogućite WLAN adapter.
- 2. Iz Windows "Start" izbornika odaberite "Control panel".
- 3. Kliknite na "Network Connections"
- Kliknite na "Wireless Network Connection" te zatim na "Show Wireless Networks". Prikazat će se lista dostupnih bežičnih mreža.
- 5. Odaberite Homebox/Officebox mrežu (Vip WLAN) i kliknite "Connect".

Ako je enkripcija namještena na Homeboxu, pojavit će se upit za mrežnim ključem - "Network key". Upišite isti ključ koji ste unijeli u postavkama WLAN mreže.

•

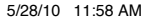

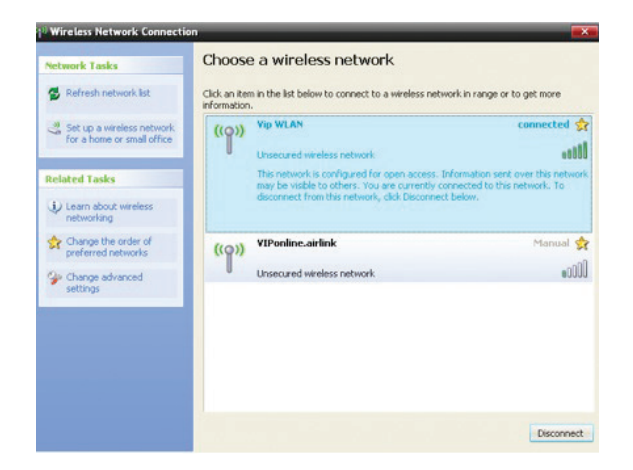

6. Unesite odabrani ključ u oba polja i kliknite "Connect". Nakon otprilike minute poruka "Connected" se prikaže u dijaloškom okviru i ikona se prikaže u donjem desnom kutu ekrana.

Ubuduće, vaše računalo i Homebox/Officebox automatski će se povezivati.

•

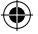

# Zaštitite svoju internetsku vezu

Pri bežičnom povezivanju Homebox/Officebox uređaja s računalom putem WLAN mreže savjetujemo da naziv **Vip wlan** proizvoljno preimenujete kako biste smanjili mogućnost zloupotrebe.

Za promjenu naziva WLAN mreže postupite na sljedeći način:

Napredne postavke - Osn. post. WLAN - Naziv (SSID) - upisati ime po želji -Primijeni.

U istom dijelu upravljačkog sučelja možete isključiti SSID prijenos.

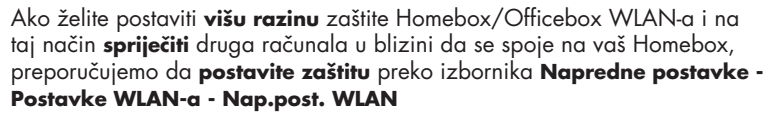

#### Savjeti:

( )

- Isključivanje SSID prijenosa pruža dodatnu sigurnost jer druga računala moraju znati SSID kako bi se spojila.
- Dodajte enkripciju svojoj bežičnoj mreži kako biste spriječili neovlašteno korištenje vašeg Homeboxa/Officeboxa.
- Ako se spajate LAN kabelom koji ste dobili u pakiranju i ne koristite bežično povezivanje, savjetujemo da iz sigurnosnih razloga isključite WLAN na uređaju.

 $( \blacklozenge$ 

Napomena: Vipnet nije odgovoran za eventualnu štetu koju korisnik pretrpi u slučaju zlouporabe nezaštićene bežične WLAN veze ili neovlaštenog pristupa na korisnikovu WLAN mrežu.

27

 $(\mathbf{\Phi})$ 

 $( \blacklozenge )$ 

## Bežične postavke

Naziv (SSID): Naziv mreže (SSID) služi za identificiranje WLAN-a. Početni naziv mreže je Vip wlan, a možete ga izmjeniti prema vašoj želji.

( )

SSID prijenos:

- Uključeno: Uređaj prenosi SSID mreže i korisnici mogu lako pristupati WLAN-u. U tom slučaju i neovlašteni korisnici mogu pristupati WLAN-u zbog prijenosa SSID-a.
- Isključeno: Uređaj ne prenosi SSID WLAN-a i u tom je slučaju poboljšana sigurnost WLAN-a.
- WPA-PSK: Ovo je 256-bitni način šifriranja podataka kojim se ključ može automatski mijenjati.

WPA2-PSK: Ovo je sigurnija inačica WPA-PSK, a podržava standard IEEE 802.11i.

WPA algoritam šifriranja: TKIP, AES, TKIP+AES.

Unaprijed dijeljeni ključ WPA: Kao ključ možete upisati 64 heksadecimalna znaka ili od 8 do 63 ASCII slovnih znakova. ASCII vrijednost sadržava sve znakove koje je moguće upisati putem tipkovnice računala, dok heksadecimalna vrijednost sadržava brojke od 0 do 9 i slovne znakove od A do F. Primjerice, kao ključ možete upisati ASCII vrijednost 1234abcde.

Interval rotacije mrežnog ključa: Koristi se za određivanje intervala dinamičke zamjene mrežnog ključa. Zadana je vrijednost 0. Ovu funkciju možete isključiti tako da vrijednost postavite na 0 ili null.

WEP (Wireless Equivalent Privacy) je 64-bitni ili 128-bitni način šifriranja

28

( )

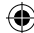

podataka. Veću razinu sigurnosti pruža 128-bitno WEP šifriranje. Mrežni ključ 1: Možete upisati 5 ASCII znakova ili 10 heksadecimalnih znamenki za 64-bitni ključ. Također možete upisati 13 ASCII znakova ili 26 heksadecimalnih znamenki za 128-bitni ključ.

#### Ne možete se sjetiti korisničkog imena ili lozinke?

Možete se prijaviti kako biste promijenili korisnička imena ili lozinke, ali ako imate samo jednog korisnika s administrativnim dozvolama i ne možete se sjetiti tog korisničkog imena ili lozinke, morat ćete vratiti Homebox/Officebox na početne tvorničke postavke. To vam dozvoljava da prihvatite osnovno korisničko ime i pruža novu lozinku na početnoj stranici.

\* Tipka za resetiranje uređaja smještena je s donje strane uređaja; da biste pritisnuli ovu tipku i aktivirali resetiranje, koristite tanki objekt, poput spajalice.

#### Nadogradnja firmvera

( )

Homebox/Officebox firmver se može nadograditi skidanjem datoteke s http://homebox.vipnet.hr, odnosno http://officebox.vipnet.hr i instaliranjem na Homebox/Officebox s osobnog računala.

\* Preuzimanje datoteke za nadogradnju besplatno je za Homebox/Officebox korisnike.

•

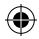

# Pojmovi

| 3G    | Treća generacija (The Third Generation)                                                    |
|-------|--------------------------------------------------------------------------------------------|
| Р     | Pristupna točka (Access Point)                                                             |
| APN   | Naziv pristupne točke (Access Point Name)                                                  |
| CDMA  | Višestruki pristup s kodnom raspodjelom (Code Division Multiple Access)                    |
| DHCP  | Protokol dinamičkog konfiguriranja glavnog računala (Dynamic Host Configuration Protocol)  |
| DNS   | Poslužitelj naziva domene (Domain Name Server)                                             |
| EDGE  | Poboljšane brzine prijenosa podataka u GSM-u (Enhanced Data Rates for GSM Evolution)       |
| GSM   | Globalni sustav za mobilne komunikacije (Global System for Mobile Communications)          |
| GPRS  | Radiousluga prijenosa paketnih podataka (General Packet Radio Service)                     |
| HSPA  | Paketni pristup velike brzine (High Speed Packet Access)                                   |
| HSDPA | Paketno preuzimanje podataka velikom brzinom (High Speed Downlink Packet Access)           |
| HSUPA | Paketno slanje podataka velikom brzinom (High Speed Uplink Packet Access)                  |
| IP    | Internetski protokol (Internet Protocol)                                                   |
| LAN   | Lokalna mreža (Local Area Network)                                                         |
| LED   | Svjetleća dioda (Light Emitting Diode)                                                     |
| NAT15 | Prevođenje mrežnih adresa (Network Address Translation)                                    |
| POTS  | Obična telefonska usluga (Plain Old Telephone Service)                                     |
| VolP  | Voice over IP                                                                              |
| UMTS  | Univerzalni mobilni telekomunikacijski sustav (Universal Mobile Telecommunications System) |
| WAN   | Mreža širokog područja (Wide Area Network)                                                 |
| WLAN  | Bežična lokalna mreža (Wireless Local Area Network)                                        |
| WCDMA | Širokopojasni CDMA (Wideband CDMA)                                                         |
| Wi-Fi | Wireless Fidelity                                                                          |

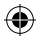

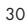

۲

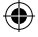

# Specifikacije

| HSPA 7.2 Mbit                                                             | /s DL, 5.76 Mbit/s UL                                                   |  |  |
|---------------------------------------------------------------------------|-------------------------------------------------------------------------|--|--|
| UMTS 384 kbit/s/EDGE 236.8 kbit/s/GPRS 85.6 kbit/s                        |                                                                         |  |  |
| LAN                                                                       | AN IEEE 02.3/802.3u                                                     |  |  |
| WLAN                                                                      | IEEE 802.11i b/g                                                        |  |  |
| Sigurnost                                                                 | 64-bitna i 128-bitna WEP enkripcija                                     |  |  |
|                                                                           | WPA/WPA2 enkripcija                                                     |  |  |
| Konektori                                                                 | Napajanje                                                               |  |  |
|                                                                           | RJ-45 Ethernet                                                          |  |  |
|                                                                           | J-11 telefon                                                            |  |  |
|                                                                           | Konektor vanjske antene (SMA)                                           |  |  |
| Korisničko s                                                              | učelje:                                                                 |  |  |
| Konfiguracija u                                                           | ređaja s lokalnim web preglednikom (nije potrebna instalacija softvera) |  |  |
| Strujni adapter: AC: 90V-300V, DC: 5V, 2A                                 |                                                                         |  |  |
| Dimenzije:                                                                | 158 mm x 105 mm x 27 mm                                                 |  |  |
| Težina:                                                                   | 250g, bez strujnog adaptera                                             |  |  |
| Preporučena konfiguracija računala za korištenje pristupnika:             |                                                                         |  |  |
| Procesor: minin                                                           | nalno Pentium 500 MHz                                                   |  |  |
| Memorija: mini                                                            | malno 128 MB RAM-a                                                      |  |  |
| Disk: najmanje 100 MB slobodnog mjesta                                    |                                                                         |  |  |
| Operacijski sustav: Windows 2000, Windows XP, Windows Vista ili Windows 7 |                                                                         |  |  |
|                                                                           |                                                                         |  |  |

Razlučivost: najmanje 800x600 piksela; preporučuje se 1024x768 piksela.

4

Sučelje: standardno USB sučelje

Internetski preglednik: IE 6.0 ili više, Mozilla Firefox, Safari

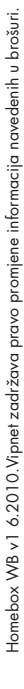

( )

Sve su cijene iskazane s PDV-om. Više informacija na 091 77 00. E-mail: sluzba.za.korisnike@vipnet.hr www.vipnet.hr VIPnet d.o.o. Vrtni put 1, HR-10000 Zagreb

۲

۲